# App BLS Mobil

### Quali dati occorre inserire in BLS Mobil?

- Se utilizzate BLS Mobil solo per consultare gli orari, non è necessario inserire alcun dato nell'app.
- Per poter acquistare biglietti con la nostra app, dovete invece disporre di un login SwissPass e di un mezzo di pagamento, che potete memorizzare in Profilo -> Mezzi di pagamento e scontrini -> Aggiungi mezzo di pagamento.

# Come si crea un profilo per BLS Mobil?

- Il profilo può essere creato direttamente alla prima apertura dell'app. In alternativa, potete creare il profilo in un secondo momento nella sezione **Profilo -> Log in**.
- Per creare un profilo è necessario un login SwissPass valido. Se non disponete ancora di un login SwissPass, potete crearlo facilmente nella sezione **Profilo -> Log in -> Registrarsi a SwissPass**.

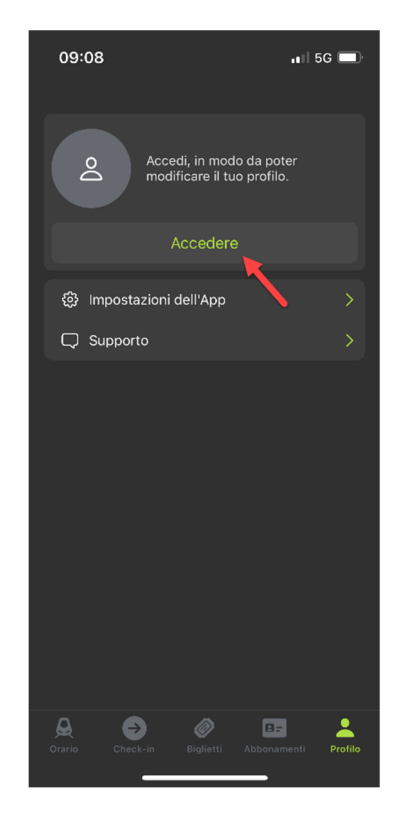

#### Come si acquista una carta per più corse in BLS Mobil?

Per acquistare una carta per più corse in BLS Mobil, cliccate su **Biglietto (1) -> Acquista biglietto (2) -> Carta multicorse (3) ->** e selezionate la **tratta (4)** o le **zone Libero (5)** desiderate.

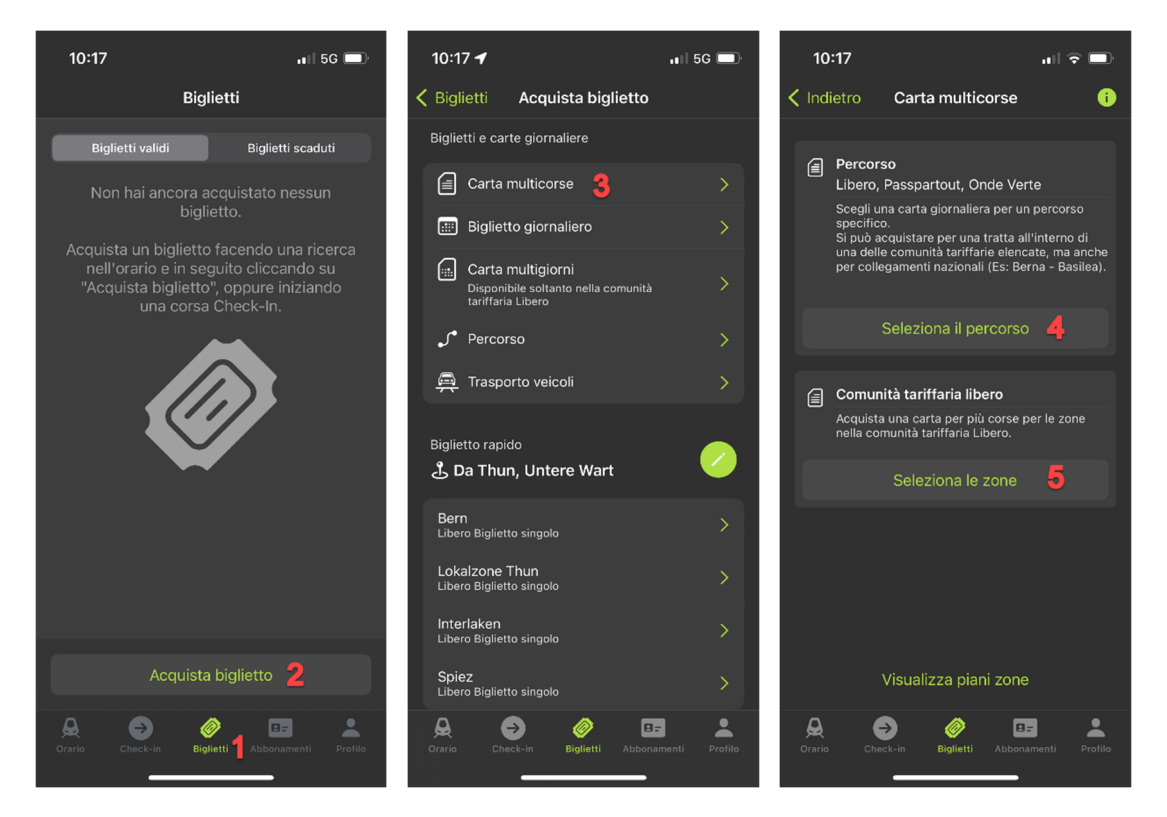

Scegliendo l'opzione della tratta, potete inserire la tratta desiderata (6) e poi acquistare la carta per più corse (7). La carta per più corse acquistata verrà quindi visualizzata nella sezione **Biglietti -> Biglietti** validi (8).

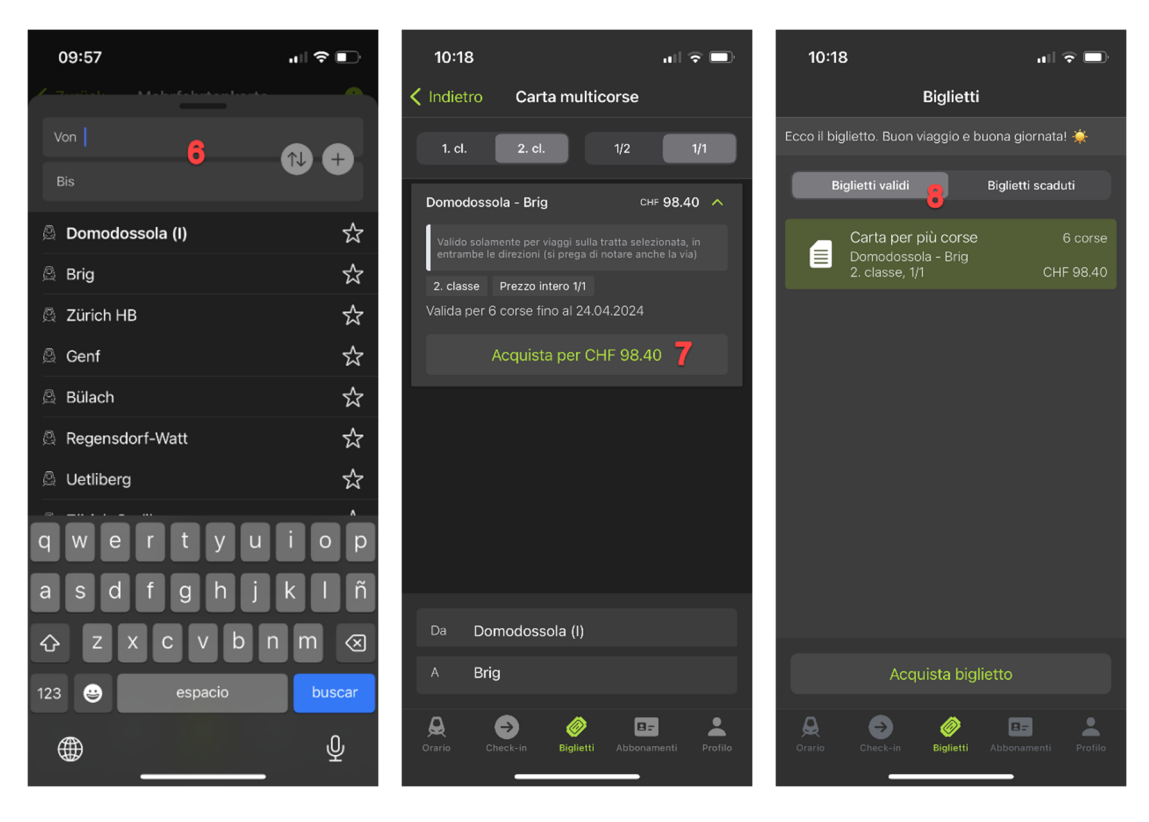

#### Come va convalidata la carta per più corse in BLS Mobil?

In **Biglietti (1) -> Biglietti validi (2)** sono disponibili tutti i biglietti che avete acquistato. Cliccate sulla carta per più corse che desiderate convalidare (3). A questo punto potete selezionare il luogo di partenza e cliccare sullo stesso per convalidare il viaggio (4). Dopo l'operazione di convalida visualizzerete sulla carta per più corse il luogo, la data e l'ora di convalida (5). Per esibire la carta per più corse attiva al momento del controllo del biglietto, cliccate sul simbolo del biglietto (6) e visualizzerete il codice QR con la durata di validità della carta attiva (7).

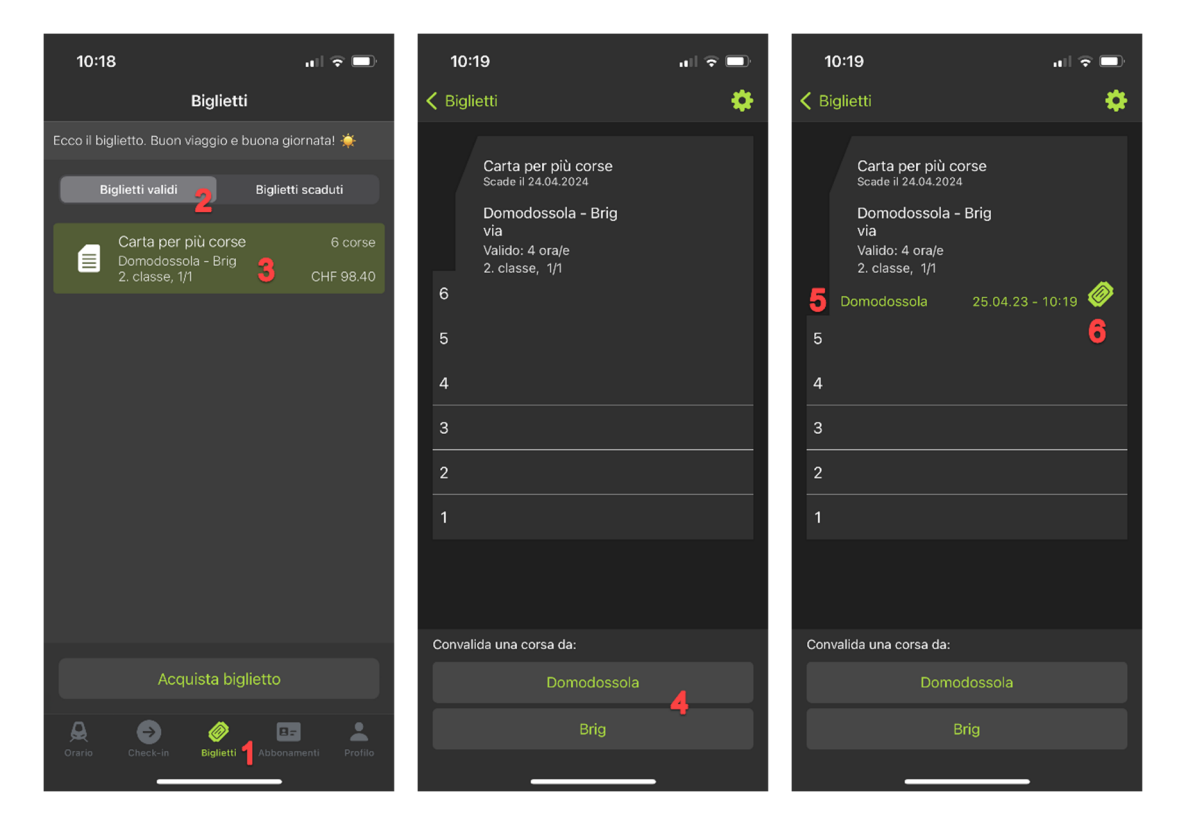

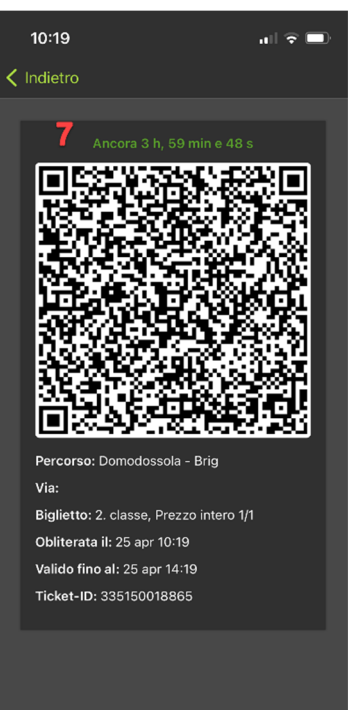

## Come si acquista un abbonamento in BLS Mobil?

Per acquistare un abbonamento in BLS Mobil, sono necessari un login SwissPass valido e una carta SwissPass. Andate alla scheda **Abbonamenti (1)** e, se non l'avete ancora fatto, cliccate su **Attiva SwissPass (2)**. Il vostro SwissPass verrà quindi visualizzato insieme a tutti i vostri abbonamenti in questa scheda (3). Per procedere all'acquisto, cliccate su **Acquista un abbonamento (4)**.

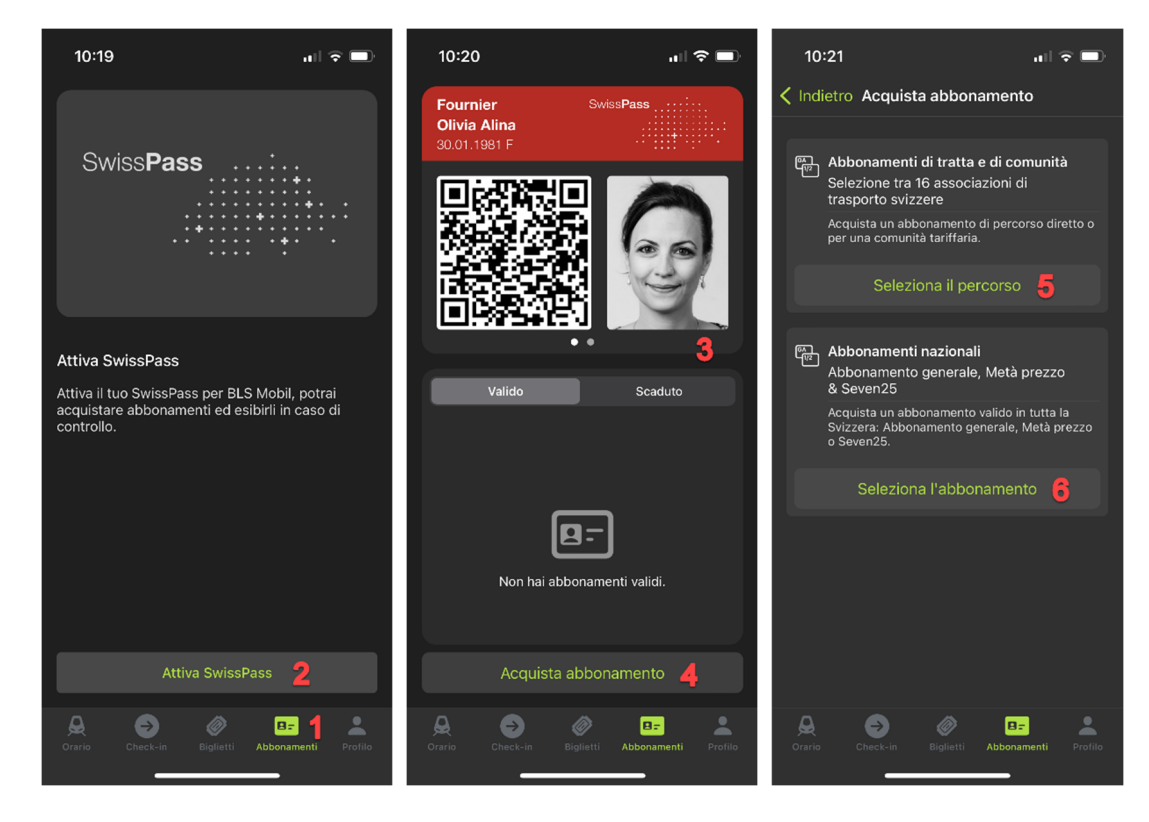

A questo punto potete scegliere tra abbonamenti per tratte e di comunità (5) o abbonamenti nazionali (6). Per quanto riguarda gli abbonamenti per tratte e di comunità, potete inserire la tratta desiderata (7) e poi acquistare l'abbonamento mensile o annuale (8). L'abbonamento acquistato verrà quindi visualizzato nella scheda **Abbonamenti** (9).

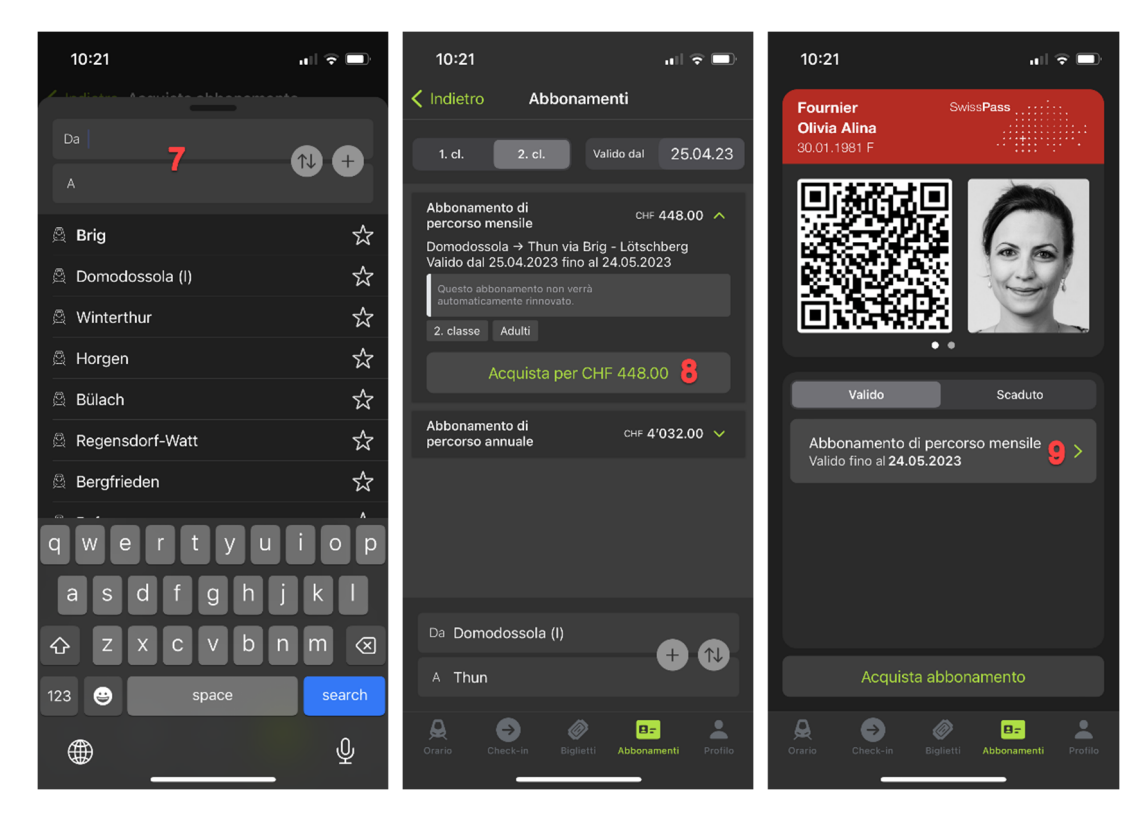

Cliccandoci sopra potete consultare i dati principali del vostro abbonamento e rinnovarlo direttamente nell'app BLS Mobil (10).

| 10:21                                                           | all 🗟 🔲                   |
|-----------------------------------------------------------------|---------------------------|
|                                                                 |                           |
|                                                                 |                           |
| Abbonamento di percorso mensile                                 |                           |
| Stato                                                           |                           |
| Percorso                                                        | Domodossola - Thun        |
| Valido dal                                                      | 25.04.2023                |
| Valido fino al 24.05.2023<br>L'abbonamento è nel tuo SwissPass. |                           |
| Rinnovo abbonamento <b>10</b>                                   |                           |
| Orario Check-in Bigliett                                        | B=<br>Abbonamenti Profilo |